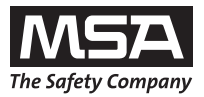

# Bedienungsanleitung **EVOLUTION**<sup>®</sup> **5800**

## Wärmebildkamera-System

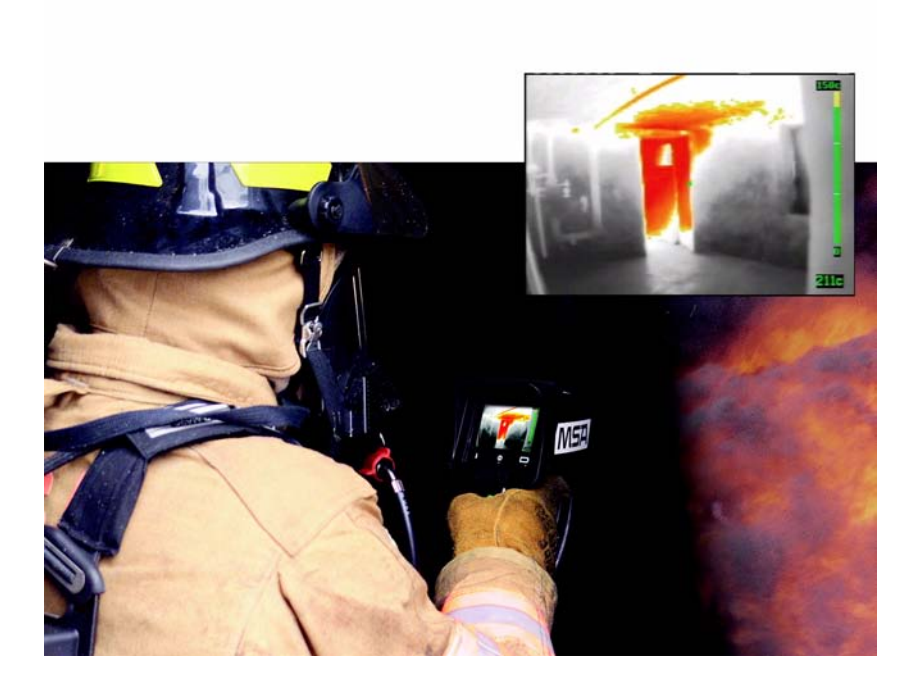

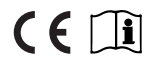

Bestell-Nr. 10098452/00

MSA AUER GmbH Thiemannstrasse 1 D-12059 Berlin

Deutschland

© MSA AUER GmbH. Alle Rechte vorbehalten

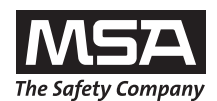

## Konformitätserklärung

Hersteller:

Mine Safety Appliances Company 1000 Cranberry Woods Drive Cranberry Township, PA 16066 USA

Niedergelassener europäischer Bevollmächtigter:

MSA AUER GmbH Thiemannstrasse 1 D-12059 Berlin

Hiermit wird erklärt, dass das

## MSA AUER Evolution 5800<sup>®</sup> NTSC TIC

übereinstimmt mit der Richtlinie 2004/108/EG und mit den europäischen Normen

EN 61000-6-2 und EN 61000-6-4

Dr. A. Schubert

MSA AUER GmbH Dr. Axel Schubert Entwicklung Meßtechnik

Berlin, Januar 2009

## Inhaltsverzeichnis

| 1 | Siche | erheitsvorschriften                      | 5  |
|---|-------|------------------------------------------|----|
|   | 1.1   | Bestimmungsgemäße Verwendung             | 5  |
|   | 1.2   | Haftung                                  | 6  |
| 2 | Besc  | hreibung                                 | 7  |
|   | 2.1   | Geräteübersicht und Kurzbeschreibung     | 7  |
|   | 2.2   | Displayanzeigen                          | 8  |
|   | 2.3   | LED-Anzeigen                             | 9  |
|   | 2.4   | Hoch- und Niedrigempfindlichkeitsbetrieb | 9  |
|   | 2.5   | "Quick-Temp" [Schnell-Temperaturanzeige] | 10 |
|   | 2.6   | Verschlussanzeige                        | 11 |
|   | 2.7   | Hitzesucher "Heat Seeker PLUS"           | 12 |
|   | 2.8   | 2X-Digitalzoom [optional]                | 13 |
|   | 2.9   | Vom Benutzer auswählbare Farbskalen      | 13 |
|   | 2.10  | Systemfehleranzeige                      | 13 |
| 3 | Gebr  | auch                                     | 14 |
|   | 3.1   | Sicherheitshinweise zum Gebrauch         | 14 |
|   | 3.2   | Ein- und Ausschalten                     | 15 |
|   | 3.3   | Wechsel der Akkus                        | 17 |
|   | 3.4   | Videoanschluss                           | 18 |
|   | 3.5   | Displayabdeckung                         | 18 |
| 4 | Wartu | ung und Reinigung                        | 19 |
|   | 4.1   | Hinweise zur Wartung                     | 19 |
|   | 4.2   | Wartung der Kamera                       | 19 |
|   | 4.3   | Pflege der Akkus                         | 19 |
|   | 4.4   | Reinigung der Kamera                     | 20 |
| 5 | Tech  | nische Daten                             | 21 |

Œ

| 6 | Zubeł | 1ör                                  | . 22 |
|---|-------|--------------------------------------|------|
|   | 6.1   | Tisch-Ladegerät EVOLUTION 5000 Serie | . 22 |
|   | 6.2   | Montage des Fahrzeugladesystems      | . 24 |
|   | 6.3   | Fahrzeugladesystem                   | . 27 |
|   | 6.4   | Wartung                              | . 30 |
| 7 | Beste | llangaben                            | . 34 |

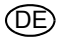

## 1 Sicherheitsvorschriften

## 1.1 Bestimmungsgemäße Verwendung

Die Wärmebildkamera EVOLUTION 5800 wurde speziell für Feuerwehreinsätze entwickelt. Sie ist ein Hilfsmittel zur Brandbekämpfung und Rettung bei schlechter Sicht durch Rauch und Dunkelheit.

Die Wärmebildkamera EVOLUTION 5800 ersetzt nicht die gewohnten Einsatztechniken und Vorsichtsmaßnahmen. Der Anwender muss sicherstellen, dass die gewohnten Einsatzverfahren auch bei Gebrauch der Wärmebildkamera beachtet und eingehalten werden.

Die Wärmebildkamera kann in folgenden Fällen eingesetzt werden [einige Beispiele]:

- Such- und Rettungsaktionen
- Orten des Brandherdes
- Ermittlung des Brandumfanges
- Bestimmung der Zugangs- und Belüftungsstellen
- Erkennung von Rückzündungsgefahren [Flashover]
- Gefahrstoffsituationen
- Vorausplanungs-/Brandschutzinspektionen
- Unterstützung von Polizeiarbeit
- Vorausrüstwagennavigation [Dunkelheit oder starker Rauch]
- Grundüberholung

#### Einschränkungen

Für folgende Anwendungen ist die Wärmebildkamera nicht geeignet:

- Die Kamera ist zwar wasserdicht, systembedingt liefert sie jedoch keine Unterwasserbilder.
- Die Kamera liefert keine Bilder durch Glas, Wasser oder von glänzenden Oberflächen, diese wirken auf das System wie ein Spiegel.
- Die Kamera verbessert nicht die Sehfähigkeit des Benutzers. Korrekturbrillen müssen weiterhin verwendet werden.

Diese Gebrauchsanleitung muss vor Benutzung des Produkts gelesen und immer beachtet werden. Insbesondere die darin enthaltenen Sicherheitshinweise sowie die Angaben zu Einsatz und Bedienung des Produkts müssen aufmerksam gelesen und beachtet werden. Zusätzlich sind die im Verwenderland geltenden nationalen Vorschriften zum sicheren Betrieb der Geräte zu berücksichtigen.

MS/

DE

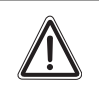

## Gefahr!

Dieses Produkt ist eine lebensrettende bzw. gesundheitserhaltende Schutzvorrichtung. Eine unsachgemäße Verwendung, Wartung oder Instandhaltung des Gerätes kann die Funktion des Gerätes beeinträchtigen und dadurch Menschenleben ernsthaft gefährden.

Vor dem Einsatz ist die Funktionsfähigkeit des Produktes zu überprüfen. Das Produkt darf nicht eingesetzt werden, wenn der Funktionstest nicht erfolgreich war, Beschädigungen bestehen, eine fachkundige Wartung/Instandhaltung fehlt oder wenn keine Original-Ersatzteile verwendet wurden.

Eine andere oder darüber hinausgehende Benutzung gilt als nicht bestimmungsgemäß. Dies gilt insbesondere auch für eigenmächtige Veränderungen am Produkt und für Instandsetzungsarbeiten, die nicht von MSA AUER bzw. autorisiertem Personal durchgeführt wurden.

## 1.2 Haftung

In Fällen einer nicht bestimmungsgemäßen bzw. unsachgemäßen Verwendung des Produktes übernimmt MSA AUER hierfür keine Haftung. Die Auswahl und Nutzung des Produktes liegen in der ausschließlichen Verantwortung der handelnden Personen.

Produkthaftungsansprüche und Gewährleistungsansprüche sowie Ansprüche aus etwaigen von MSA AUER für dieses Produkt übernommenen Garantien verfallen, wenn es nicht entsprechend der Gebrauchsanleitung eingesetzt, gewartet oder instand gehalten wird.

## 2 Beschreibung

## 2.1 Geräteübersicht und Kurzbeschreibung

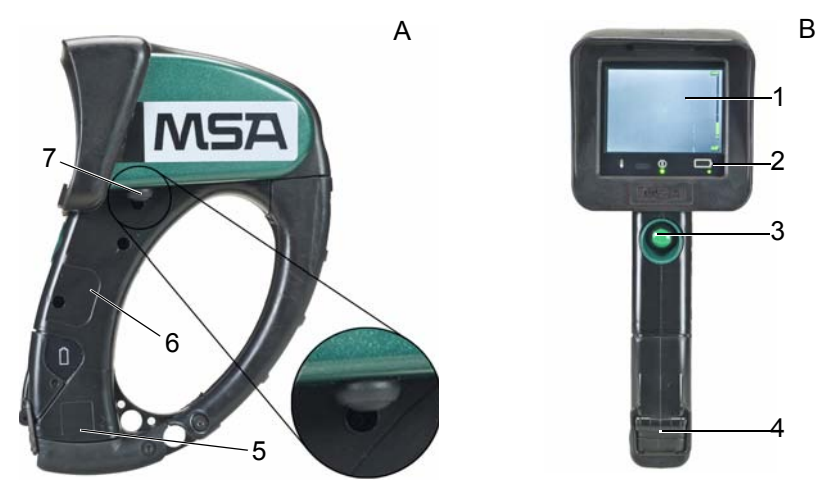

Bild 1 Wärmebildkamera-System EVOLUTION 5800

- A Seitenansicht
- B Frontalansicht
- 1 Displayanzeige
- 2 LED-Anzeigen
- 3 EIN/AUS-Taste

- 4 Verschlusssicherung Akkufach
- 5 Akkufach
- 6 Kameragriff
- 7 Farbskalenwähler

Die Wärmebildkamera misst die Infrarotstrahlung, die von allen Gegenständen abgestrahlt wird und wandelt diese in ein sichtbares Bild um. Sie ist mit einem 320 x 240 Mikrobolometer-Wärme-Sensor ausgerüstet, der klare hochauflösende Bilder liefert.

Wird die Kamera auf ein Objekt gerichtet, misst sie die Infrarotstrahlung der Quelle und stellt diese im Display als Schwarz/Weiß-Bild dar, wobei schwarz kalt und weiß heiß ist.

Wird die Kamera auf ein Objekt gerichtet, misst sie die Infrarotstrahlung der Quelle und stellt diese im Display dar. Die IDE-Software [Image Detail Enhancement = Bildverstärkung] verbessert die Bilddarstellung der Kamera, damit sie dem gesamten dynamischen Bereich des Originalbilds entspricht. Die Kamera ist mit fünf vom Benutzer auswählbaren Farbskalen ausgestattet, damit z.B. zwischen der Bilddarstellung "Weiß-Heiß" oder "Schwarz-Heiß" ausgewählt werden kann.

DE

Die Kamera ist staub- und wasserdicht für kurzzeitiges Eintauchen bis zu 1 m Wassertiefe gemäß IP 67.

Für den Fall, dass die Wärmebildkamera für Videoaufnahmen oder direkte Übertragung genutzt werden soll, ist in die Kamera eine SMA Video-Ausgangsbuchse unterhalb des Bildschirmes neben dem Handgriff integriert. Der Kamera beigelegt ist ein Adapterkabel mit BNC Anschluss.

Zum Lieferumfang gehören:

- Wärmebildkamera mit SMA Video-Ausgangsbuchse
- SMA-/BNC-Adapterkabel
- Bedienungsanleitung
- Displayabdeckungen [3 Stück]

## 2.2 Displayanzeigen

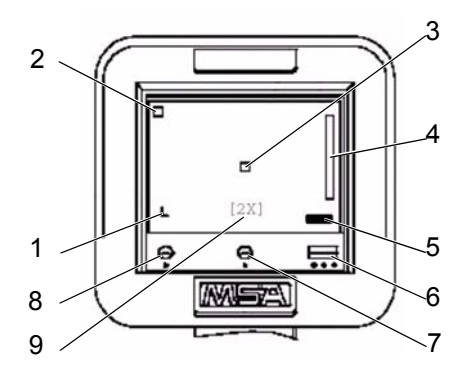

Bild 2 Displayanzeigen

- 1 Niedrigempfindlichkeitsmodus "L"
- 2 Verschlussanzeige
- 3 Zielpunkt zur Temperaturanzeige
- 4 Grafische Temperaturanzeige
- 5 Numerische Temperaturanzeige
- 6 Batterie-Statusanzeige
- 7 Systemstatus

9

- 8 Überhitzungsanzeige
  - 2X-Digitalzoomanzeige

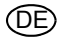

## 2.3 LED-Anzeigen

| Symbol     | Bedeutung LED Anzeigen          |                                                                                                  |  |  |  |  |
|------------|---------------------------------|--------------------------------------------------------------------------------------------------|--|--|--|--|
|            | Akku-Ladezustandsanzeige        |                                                                                                  |  |  |  |  |
|            | LED leuchtet grün               | <ul> <li>Akku ist voll geladen</li> </ul>                                                        |  |  |  |  |
|            | LED leuchtet gelb               | <ul> <li>Akku hat noch 50 % Restkapazität</li> </ul>                                             |  |  |  |  |
|            | LED leuchtet rot                | <ul> <li>Akkuwarnung, Akku hat noch f ür ca. 15 min<br/>Restkapazit ät</li> </ul>                |  |  |  |  |
|            | LED blinkt rot                  | <ul> <li>Akku ist entladen, die Kamera schaltet inner-<br/>halb 1 min ab</li> </ul>              |  |  |  |  |
| $\bigcirc$ | Statusanzeige [Betriebszustand] |                                                                                                  |  |  |  |  |
| $\bigcirc$ | LED leuchtet grün               | = AN, Kamera ist eingeschaltet und zeigt ein Bild                                                |  |  |  |  |
|            | LED blinkt grün                 | <ul> <li>STANDBY MODE [Stromsparmodus] / 2X-Digi-<br/>talzoom</li> </ul>                         |  |  |  |  |
|            | LED aus                         | <ul> <li>AUS, Kamera ausgeschaltet, nicht aktiv</li> </ul>                                       |  |  |  |  |
| Â          | Überhitzungswarnung             |                                                                                                  |  |  |  |  |
| i          | LED aus                         | <ul> <li>Kamera im zulässigen Temperaturbereich</li> </ul>                                       |  |  |  |  |
|            | LED blinkt rot                  | <ul> <li>Gefahr der Überhitzung, zulässiger Tempera-<br/>turbereich ist überschritten</li> </ul> |  |  |  |  |
|            |                                 |                                                                                                  |  |  |  |  |

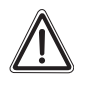

## Warnung!

Bei Anzeige einer Überhitzung muss die Kamera sofort in kältere Umgebung gebracht werden. Anderenfalls kann es zur Beeinträchtigung der Bildqualität bis zum Bildverlust kommen oder das System wird unbrauchbar.

## 2.4 Hoch- und Niedrigempfindlichkeitsbetrieb

Die Kamera verfügt über zwei Betriebsarten für die Bilddarstellung in unterschiedlichen Temperaturbereichen:

- Hochempfindlichkeitsbetrieb
- Niedrigempfindlichkeitsbetrieb ab 160 °C

Die Kamera geht nach dem Einschalten in den Hochempfindlichkeitsbetrieb. Bei großer Hitze [Umgebungstemperaturen über 160 °C] schaltet die Kamera automatisch in den Niedrigempfindlichkeitsbetrieb [auch Brandbekämpfungsbetrieb] um. Auf dem Display erscheint dann unten links ein "L" und die "Quick-Temp"-Farbe ändert sich von grün in blau [ $\rightarrow$  Kapitel 2.5].

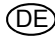

Im Niedrigempfindlichkeitsbetrieb wird der Aussteuerungsbereich der Wärmebildkamera erweitert, um dem Nutzer eine bessere Unterscheidung von Gegenständen und Personen im Hochtemperaturbereich zu ermöglichen.

## 2.5 "Quick-Temp" [Schnell-Temperaturanzeige]

Wird die Kamera mit dem Zielsucher auf ein heißes Objekt gerichtet, wird die Querschnittstemperatur an der Stelle des Zielpunktes berechnet [5 x 5 Pixel]. Die errechnete Temperatur wird im Display mit "Quick-Temp" grafisch und numerisch angezeigt.

Der "Quick-Temp"-Orter und die vertikale Balkenanzeige im Display erfassen Temperaturen von 0 °C bis 150 °C im Hochempfindlichkeitsbetrieb und von 0 °C bis 500 °C im Niedrigempfindlichkeitsbetrieb für im Orter gefundene Objekte.

Die digitale Temperaturfunktion zeigt den ungefähren numerischen Wert von im Orter gefundenen Objekten an.

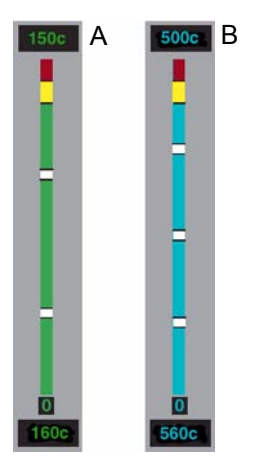

| Bild 3 | "Quick-Temp" [Schnell-Temperaturanzeige]                                                                 |
|--------|----------------------------------------------------------------------------------------------------|
| Α      | Temperaturanzeige im Hochempfindlichkeitsbetrieb                                                         |
| В      | Temperaturanzeige im Niedrigempfindlichkeitsbetrieb                                                      |
| rot    | heißeste Bereiche, über 160 °C im Hochempfindlichkeitsmodus, über 560 °C im Niedrigempfindlichkeitsmodus |
| gelb   | heiße Bereiche, über 135 °C im Hochempfindlichkeitsmodus, über 450 °C im<br>Niedrigempfindlichkeitsmodus |

ΏF

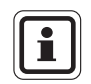

Die Toleranz beträgt  $\pm 15$  °C oder 10 %, je nach dem welcher Wert größer ist, und für Temperaturen über 225 °C  $\pm 20$  %.

Je weiter das gemessene Objekt entfernt ist, desto ungenauer ist auch die Temperaturangabe. Darum sollte die Kamera für genaue Temperaturangaben so nah wie möglich an das zu messende Objekt gebracht werden.

## 2.6 Verschlussanzeige

Während die Kamera in Betrieb ist, wird periodisch eine Auffrischung des Sensors durchgeführt, um eine einwandfreie Kamerafunktion zu gewährleisten. Das geschieht durch einen internen Verschlussmechanismus [Blenden-Verschluss]. Während dieses Vorgangs friert das Kamerabild für ca. 1 s ein.

Der Blenden-Verschluss wird im Display als grünes Rechteck ca. 3 s vor und während des Prozesses angezeigt [ $\rightarrow$  Abb. 2].

Der Verschlussmechanismus erfolgt häufiger bei großer Wärmebelastung.

## 2.7 Hitzesucher "Heat Seeker PLUS"

Der optionale Hitzesucher stellt die heißen Bildbereiche farbig dar [gelb/orange/rot] und markiert dadurch die heißesten Stellen im Hoch- und Niedrigempfindlichkeitsbetrieb. Das erleichtert die Identifikation einzelner Details der Objekte auf dem Display.

Anzeige im Hochempfindlichkeitsbetrieb ab 135 °C bis 160 °C

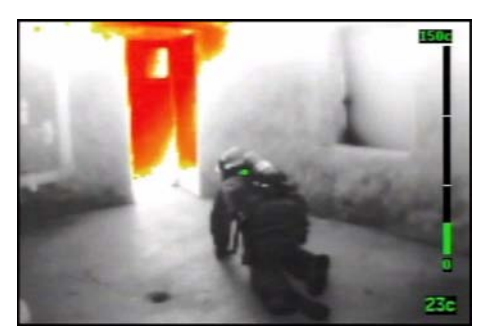

Bild 4 Hitzesucher im Hochempfindlichkeitsbetrieb

Die Farbe der Objekte ab 135 °C ist gelb. Beginnend bei hellgelb geht die Farbe mit zunehmender Temperatur über in orange. Sobald die Objekte 147 °C erreicht haben, erscheinen sie in orange/rot, bei einer Temperatur von 160 °C in dunkelrot.

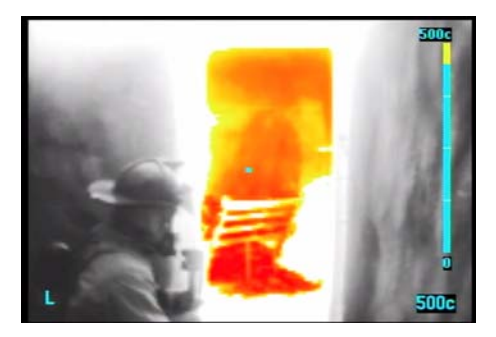

## Anzeige im Niedrigempfindlichkeitsbetrieb ab 450 °C bis 560 °C

Bild 5 Hitzesucher im Niedrigempfindlichkeitsbetrieb

Die Farbe der Objekte ab 450 °C ist gelb. Beginnend bei hellgelb geht die Farbe mit zunehmender Temperatur über in orange. Sobald die Objekte 490 °C erreicht haben, erscheinen sie in orange/rot, bei einer Temperatur von 560 °C in dunkelrot.

(DE

(DE

## 2.8 2X-Digitalzoom [optional]

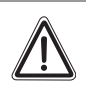

## Achtung!

Die 2X-Digitalzoomfunktion ersetzt die Bereitschaftsbetriebsfunktion.

- (1) Grüne EIN/AUS-Taste gedrückt halten bis
  - b die Anzeige [2X] im Kameradisplay [über der grünen Systemstatus-LED] erscheint.
- (2) Um vom Zoombetrieb in den Normalbetrieb zur
  ückzuschalten, die gr
  üne EIN/ AUS-Taste erneut dr
  ücken bis
  - > das Display sofort in die Standardanzeige zurückkehrt und
  - ▷ die Anzeige [2X] nicht mehr im Display vorhanden ist.

## 2.9 Vom Benutzer auswählbare Farbskalen

Die Standardfarbskalen sind:

- Bilddarstellung "Weiß-Heiß"
- Bilddarstellung "Schwarz-Heiß"
- Farbe 1 "Fusion"
- Farbe 2 "Feuer und Eis"
- Farbe 3 "Regenbogen"

Die Farbskala kann durch Drücken des Farbskalenwählers ausgewählt werden  $[\rightarrow Abb. 2]$ . Bei jedem Drücken auf den Wähler ändert sich die Farbskala in der beschriebenen Reihenfolge.

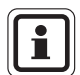

Bei Inbetriebnahme ist die Kamera immer in der Bilddarstellungsskala "Weiß-Heiß".

Drücken Sie den Farbskalenwähler und halten Sie ihn 5 s lang gedrückt, damit die Kamera wieder in die Bilddarstellung "Weiß-Heiß", den normalen Bilddarstellungsmodus zur Brandbekämpfung, zurückkehrt.

## 2.10 Systemfehleranzeige

Ein eingebauter Prozessor lässt kontinuierlich ein Diagnoseprogramm laufen. Sollte ein Fehler in einer Baugruppe auftreten, wird er erkannt und mit blinkenden LED angezeigt. Alle fünf LED blinken gleichzeitig, wenn ein Systemfehler auftritt.

## 3 Gebrauch

## 3.1 Sicherheitshinweise zum Gebrauch

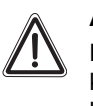

## Achtung!

Die folgenden Sicherheitshinweise sind unbedingt zu beachten. Nur so kann die Sicherheit und Gesundheit der handelnden Personen sowie die korrekte Funktion des Gerätes gewährleistet werden.

## Kamera vor und nach jedem Einsatz prüfen

Prüfen Sie die Kamera auf ihre Funktion, bevor Sie damit in eine gefährliche Umgebung gehen [ $\rightarrow$  Kapitel 3.2].

## Vor und während des Einsatzes Akkus prüfen

Prüfen Sie vor Gebrauch, ob die Akkus vollständig geladen sind. Bei unvollständiger Ladung wird die nominelle Betriebszeit nicht erreicht. Beobachten Sie auch während des Einsatzes den Akku-Ladezustand.

## Einsatz unter extrem hohen Temperaturen vermeiden

Wird das Gerät über einen längeren Zeitraum sehr hohen Temperaturen ausgesetzt [länger als 10 min bei mehr als 120 °C], kann das zur Beeinträchtigung der Bildqualität bis zum Bildverlust führen. Sollte ein Nachlassen der Bildqualität beobachtet werden, ist das Gerät zum Abkühlen aus der heißen Umgebung zu entfernen, bis sich das Bild wieder normalisiert hat. Anderenfalls könnte das System unbrauchbar werden.

## Nicht im Ex-Bereich einsetzen

Das Wärmebild-System ist nicht als "eigensicher" eingestuft. Das Gerät darf nicht in Umgebungen oder Atmosphären eingesetzt werden, in denen statische Aufladung oder Funken eine Explosion verursachen können.

## Elektromagnetische Strahlungen vermeiden

Elektromagnetische Strahlungen [Funk-Übertragungen] können Störungen verursachen. Sollten starke Störungen auftreten, Funkübertragungen in der unmittelbaren Umgebung reduzieren.

## Ortung von Wärmequellen durch Glas oder Wasser nicht möglich

Wärmeenergie wird nicht durch Glas oder unter Wasser übertragen und kann von glatten Oberflächen reflektiert werden. Eine Anzeige von Wärmequellen durch Glas oder Wasser ist darum mit der Wärmebildkamera nicht möglich.

DE

MSA

## Vor Gebrauch Objektiv und Bildschirm reinigen

Um das Beschlagen von Objektiv und Bildschirm zu vermeiden, können beide mit einem Antibeschlagmittel behandelt werden [z. B. MSA AUER klar-pilot]. Es wird empfohlen, Einweg-Display-Abdeckungen zu verwenden, um eine bleibende Beschädigung des Displays zu verhindern [ $\rightarrow$  Kapitel 7].

## Direkte Sonneneinstrahlung vermeiden

Die Wärmebildkamera nicht direkt in die Sonne richten, anderenfalls könnte der Sensor beschädigt werden.

## Kamera nicht fallen lassen

Die Wärmebildkamera nicht fallen lassen oder hinwerfen. Obwohl die Kamera für rauen Einsatz konstruiert wurde, können starke Stöße das Gerät beschädigen oder die Bildqualität beeinträchtigen.

## Gehäuse nicht öffnen

Das Gehäuse der Wärmebildkamera darf nicht geöffnet oder entfernt werden, da das System mit hoher Spannung arbeitet. Wartungsarbeiten dürfen nur durch geschultes Personal erfolgen.

## 3.2 Ein- und Ausschalten

## Einschalten in Normalbetrieb, Funktionsprüfung

- (1) Grüne EIN/AUS-Taste ca. 1 Sekunde lang drücken. Innerhalb von 5 Sekunden läuft ein Selbsttest der Sensorenelektronik ab.
  - ▷ Die Status-LED unter dem EIN/AUS-Symbol leuchtet grün.
  - ▷ Ein Bild erscheint nach einigen Sekunden auf dem Display.
- (2) Funktion der Kamera prüfen. Dafür die Kamera auf einen Gegenstand oder eine Person richten, bis das Wärmebild auf dem Display erscheint.
  - ▷ Die Kamera ist nun einsatzbereit.

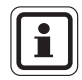

Wiederholtes kurzes Drücken der EIN/AUS-Taste kann die Software der Wärmebildkamera blockieren. Ein Bild wird dann nicht angezeigt, die LED können jedoch aufleuchten.

In diesem Fall die Kamera ca. 10 s lang abschalten und dann erneut durch langsames bewusstes Drücken einschalten.

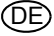

## Umschalten in Bereitschaftsbetrieb

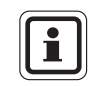

Nur Bereitschaftsbetrieb, wenn keine 2X-Digitalzoomfunktion für die Kamera ausgewählt wurde.

Die 2X-Digitalzoomfunktion ersetzt die Bereitschaftsbetriebsfunktion.

Zum Schonen der Akkus bietet die Kamera einen Bereitschaftsbetrieb [Stromsparmodus].

- (1) Grüne EIN/AUS-Taste gedrückt halten bis
  - ▷ sich das Display abschaltet,
  - ▷ die grüne Status-LED blinkt.
- (2) Um vom Bereitschaftsbetrieb in den Normalbetrieb zurückzuschalten, die grüne EIN/AUS-Taste erneut drücken bis
  - > sich das Display wieder einschaltet,
  - > die Status-LED wieder dauerhaft grün leuchtet.

## Ausschalten

- (1) Grüne EIN/AUS-Taste ca. 4 Sekunden gedrückt halten, bis alle LED-Anzeigen erloschen sind.
  - > Grüne Status-LED blinkt während die Taste gedrückt wird.
  - ▷ Kamera wird abgeschaltet.
- (2) EIN/AUS-Taste loslassen, sobald alle LED-Anzeigen erloschen sind.

## 3.3 Wechsel der Akkus

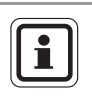

Ersatzakkus müssen die gleiche Leistung und Auslegung haben wie die von MSA AUER mit dem Gerät mitgelieferten Akkus. Unzulässige Akkus können zu einem Systemausfall führen.

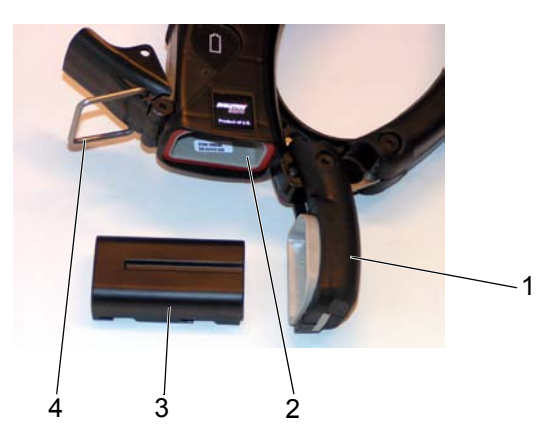

Bild 6 Akku wechseln

- 1 Akkufach-Deckel am Kameragriff 3
  - Akku
- 2 Akkufach 4 Verschlusssicherung Akkufach
- (1) Die Kamera umdrehen, so dass das Akkufach nach oben hin öffnet.
- (2) Verschlusssicherung öffnen, Akkufach-Verschluss aushaken und den Deckel öffnen.
- (3) Geladenen Akku in das Akkufach einsetzen, auf korrekte Position achten.
- (4) Akkufach-Deckel schließen, Verschluss einhaken und Verschlusssicherung schließen.

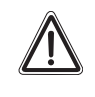

## Warnung!

Wechseln Sie die Akkus niemals im Ex-Bereich. Es besteht Explosionsgefahr, da die Akkus beim Wechsel Funken schlagen können! Achtung Verletzungsgefahr!

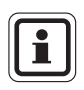

Verwenden Sie zum Laden der Lithium-Ionen-Akkus das MSA AUER Tisch-Ladegerät [ $\rightarrow$  Kapitel 6.1] oder das MSA AUER Fahrzeugladesystem [ $\rightarrow$  Kapitel 6.2].

(DE

## 3.4 Videoanschluss

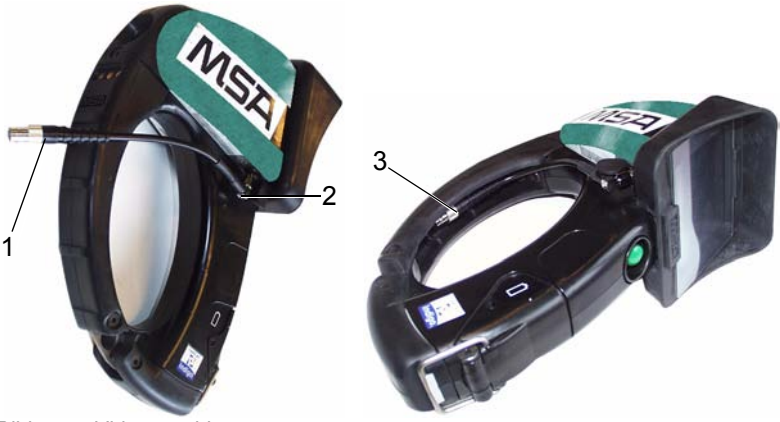

Bild 7 Videoanschluss

- 1 SMA-/BNC-Adapterkabel
- 2 SMA-Video-Ausgangsbuchse
- 3 SMA-/BNC-Adapterkabel im Handgriff

Die Kamera kann mit einem SMA-/BNC-Adapterkabel wie folgt mit einem Videogerät verbunden werden:

- (1) Gummischutzkappe von der SMA-Video-Ausgangsbuchse abziehen.
- (2) SMA Anschluss des Adapterkabels an die SMA-Video-Ausgangsbuchse der Kamera anschließen.
- (3) BNC Anschluss des Adapterkabels mit der Videoanlage verbinden.
- (4) Ist das Adapterkabel mit der Kamera verbunden, wird aber nicht genutzt, kann es im vorderen Hangriff verstaut werden [ $\rightarrow$  Abb. 7].
- (5) Nach Demontage des Adapterkabels die Gummischutzkappe wieder auf die SMA-Video-Ausgangsbuchse stecken.

## 3.5 Displayabdeckung

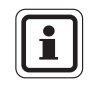

(DE)

Führen Sie die austauschbare Displayabdeckung nötigenfalls gemäß der mit den Displayabdeckungen gelieferten Bedienungsanleitung ein.

## MSA

## 4 Wartung und Reinigung

## 4.1 Hinweise zur Wartung

Das Produkt ist regelmäßig durch Fachleute zu kontrollieren und zu warten. Über die Inspektion und Wartungen ist Protokoll zu führen. Es sind ausschließlich Originalteile von MSA AUER zu verwenden.

Instandsetzungen und Wartungen dürfen nur von berechtigten Werkstätten oder von MSA AUER durchgeführt werden. Veränderungen an Geräten oder Komponenten sind nicht zulässig und führen zum Verlust der Zulassung.

MSA AUER haftet ausschließlich für von MSA AUER selbst durchgeführte Wartungs- und Reparaturarbeiten.

## 4.2 Wartung der Kamera

Nach jedem Gebrauch ist die Kamera einer Sichtprüfung nach folgenden Kriterien zu unterziehen:

- Beschädigungen des Kameragehäuses durch mechanische, chemische oder durch Hitzebelastungen?
- Lose oder fehlende Schrauben, O-Ringe oder Dichtungen?
- Schäden, Risse oder Brüche an Objektiv und Bildschirm?
- Vollständigkeit der angebrachten Geräteschilder?

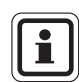

Kameras und Zubehörteile, die die Prüfung nicht bestehen, müssen bis zur erfolgten Wiederinstandsetzung außer Dienst gestellt werden.

## 4.3 Pflege der Akkus

Nach jedem Gebrauch sind die Akkus nach folgenden Kriterien zu prüfen:

- Beschädigungen und Leckagen an den Akkus?
- Beschädigungen an den Akkukontakten?
- die Kamera, das Ladegerät und alle Anzeigen auf ihre einwandfreie Funktion.

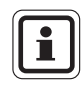

Akkus, die die Prüfung nicht bestehen, müssen ersetzt werden.

(DE

## 4.4 Reinigung der Kamera

Nach jedem Gebrauch:

- Alle äußeren Flächen [Kameragehäuse, Griffe, Objektiv, Display und Tragevorrichtungen] mit warmem Wasser und einem milden Reinigungsmittel sorgfältig reinigen.
- (2) Danach mit einem weichen, fusselfreien Tuch vorsichtig trocknen. Bildschirm und Objektiv dürfen dabei nicht verkratzt werden.
- (3) Alle Steckverbindungen, die Videobuchse, EIN-/AUS-Taste, Akkufachverschluss und Deckel auf Verschmutzung pr
  üfen, ggf. mit einem weichen, fusselfreien Tuch und einem Pinsel reinigen.

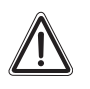

## Achtung!

Zur Reinigung der Kamera keine Lösemittel oder Farbverdünner verwenden, da die Gehäuseoberfläche davon angegriffen wird. Zur Reinigung der Kamera keine aggressiven Reinigungsmittel oder Gegenstände verwenden, die die Kamera beschädigen können. Das Gehäuse der Wärmebildkamera darf nicht geöffnet oder entfernt werden, da das System mit hoher Spannung arbeitet.

## MSA

## 5 Technische Daten

## Spezifikation Wärmebildkamera

| Gehäuse                            | Flammen- und hitzebeständig, Material erfüllt die US-Normen |                                           |  |  |
|------------------------------------|-------------------------------------------------------------|-------------------------------------------|--|--|
|                                    | - NFPA 1981-2002 Ed – Beflammungstest und                   |                                           |  |  |
|                                    | - NFPA 1982-1998 Ed                                         | d – Hitzestrahlungstest.                  |  |  |
|                                    | IP67 [Eintauchen bis 1 n                                    | n Wassertiefe für 30 min.]                |  |  |
| Maße                               | Höhe:                                                       | 275 mm                                    |  |  |
|                                    | Breite:                                                     | 205 mm                                    |  |  |
|                                    | Tiefe:                                                      | 112 mm                                    |  |  |
| Gewicht [mit Akku]                 | ≤ 1,2 kg                                                    |                                           |  |  |
| Sensor                             | Ungekühlter Vanadium-Oxyd-Mikrobolometer                    |                                           |  |  |
| Bildauflösung                      | 320 x 240 Pixel                                             |                                           |  |  |
| Stromversorgung                    | Lithium-Ionen Akku                                          |                                           |  |  |
| Stromverbrauch [nominal bei 22 °C] | Weniger als 6,0 W                                           |                                           |  |  |
| Betriebszeit bei 22 °C             | > 2 h                                                       |                                           |  |  |
| Temperaturauflösung<br>[NETD]      | Hochempfindlichkeits-<br>betrieb:                           | 0.065 [65] °C [mK]<br>0.240 [240] °C [mK] |  |  |
|                                    | Niedrigempfindlich-<br>keitsbetrieb:                        |                                           |  |  |
| Sichtfeld                          | 36° horizontal                                              |                                           |  |  |
|                                    | 27° vertikal                                                |                                           |  |  |
| Videoausgang [optional]            | RS-170                                                      |                                           |  |  |

## 6 Zubehör

## 6.1 Tisch-Ladegerät EVOLUTION 5000 Serie

Das MSA AUER Tisch-Ladegerät darf ausschließlich nur zum Laden der Lithium-Ionen-Akkus verwendet werden.

## **Technische Daten**

Stromversorgung Eingang: 220 / 230 V Wechselstrom, 50 Hz Ausgang: 12 V DC

## Geräteübersicht

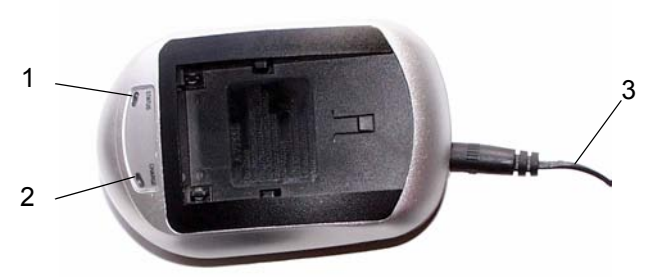

Bild 8 Tisch-Ladegerät EVOLUTION 5000

- 1 LED "CHARGE"
- 2 LED "STATUS"
- 3 Anschluss zum Netzteil

## Zubehör

Um einen sicheren und fehlerfreien Ladevorgang zu gewährleisten

- das Ladegerät nicht benutzen, wenn es beschädigt ist,
- das Ladegerät nicht im Freien verwenden,
- keine beschädigten Akkus laden [→ Kapitel 4.3].

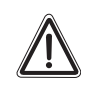

## Warnung!

Laden Sie die Akkus niemals im Ex-Bereich. Es besteht Explosionsgefahr durch statische Aufladung oder Funkenschlag. Achtung Verletzungsgefahr!

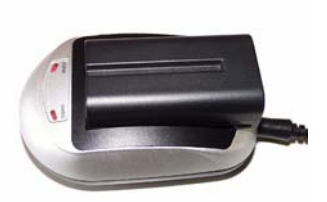

Zum Laden der Akkus:

- (1) Netzteil mit dem Ladegerät verbinden.
- (2) Netzteil an eine 220 V-Wechselstromsteckdose anschließen.

MS/

ΏF

- (3) Akku in Ladegerät einsetzen und Ladekontakte einrasten.
- (4) Akku entnehmen, wenn die LED "CHARGE" dauerhaft grün leuchtet.

## Bedeutung der LED-Anzeigen am Ladegerät

| LED "STATUS"<br>LED "CHARGE" | leuchtet rot<br>blinkt grün         | = | Ladegerät wird mit Strom versorgt; es ist bereit für den Ladevorgang. |
|------------------------------|-------------------------------------|---|-----------------------------------------------------------------------|
| LED "CHARGE"                 | schaltet auf rotes<br>Dauerlicht um | = | Ladevorgang beginnt                                                   |
| LED "CHARGE"                 | blinkt abwech-<br>selnd rot/ grün   | = | 90 % Akkuladung sind erreicht.                                        |
| LED "CHARGE"                 | leuchtet grün                       | = | Akku vollständig geladen.                                             |

i

24

Externe Frequenzstörungen können unter Umständen den Ladezyklus regelwidrig vorzeitig abbrechen. In diesem seltenen Fall sind die Akkus möglicherweise unvollständig geladen. Der Akkuladezustand muss darum immer mit der Akku-Ladezustandsanzeige der Kamera überprüft werden.

## 6.2 Montage des Fahrzeugladesystems

Das Fahrzeugladesystem oder die Fahrzeughaltekonsole [ohne Ladefunktion] ist mittels Fahrzeugeinbauset im Fahrzeug zu befestigen.

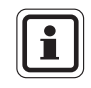

Im Folgenden wird nur die Montage des Fahrzeugladesystems beschrieben. Der Einbau der Fahrzeughaltekonsole erfolgt mit dem gleichen Einbauset und in gleicher Weise.

Für den Einbau wird eine ausreichend große ebene Fläche benötigt, die

- bequemen Zugang zur Kamera gewährt,
- es gestattet, die Kamera mit und ohne Video Capture / Transmitter in das Ladesystem einzusetzen und dem Ladesystem zu entnehmen,
- ein nicht zu langes Kabel bis zur Spannungsquelle erfordert und
- das Ladesystem vor Spritzwasser und extremen Temperaturen schützt.

## Einbauset

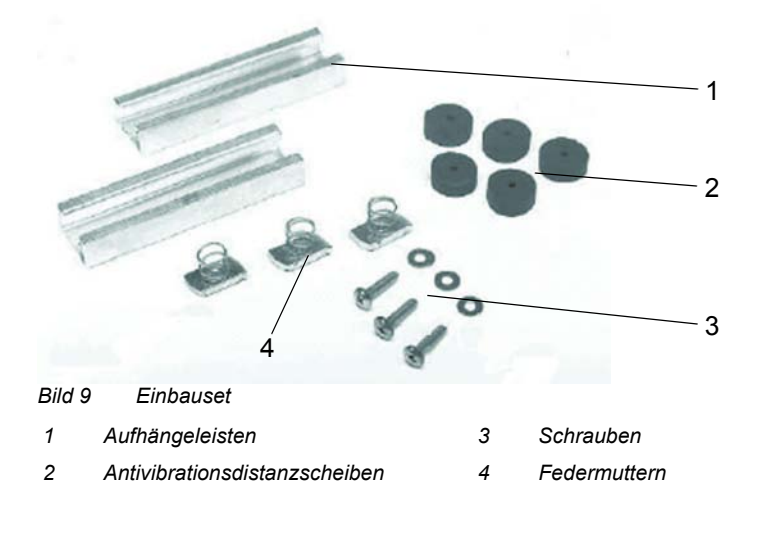

## **Erforderliches Werkzeug und Material**

- Einbauset für Fahrzeugladesystem
- Bohrmaschine und Metallbohrer [5 mm, 7 mm]
- Gewindeschneider M6
- Kreuzschlitzschraubendreher mit langem Schaft
- 4 Edelstahlschrauben M 6 x 25
- 5 A-Schmelzsicherung
- Trennschalter EIN/AUS
- Zugentlastungshülse für Stromversorgungskabel

## Montage der Aufhängeleisten

 $[\rightarrow Abb. 9, Pos. 1]$ 

- (1) Mit dem 7 mm-Bohrer je zwei Löcher in beide Leisten bohren. Die Löcher jeweils 38 mm von den Leistenenden setzen.
- (2) Obere Leiste an vorgesehene Montagestelle im Fahrzeug halten und Bohrungen anzeichnen. Dabei nach oben auf mindestens 100 mm Freiraum achten!
- (3) Zwei Bohrungen mit dem 5 mm-Bohrer wie angezeichnet bohren.
- (4) Mit Gewindeschneider ein Gewinde M 6 in beide Bohrungen schneiden.
- (5) Untere Leiste 165 mm mittig unter die obere Leiste halten [gemessen von Leistenmitte zu Leistenmitte].
- (6) Schritte 3 und 4 für untere Leiste wiederholen.
- (7) Beide Leisten mit Schrauben M 6 anschrauben.

## Montage des Fahrzeugladesystems

 $[\rightarrow Abb. 10, Pos. 2]$ 

- Federmuttern in die Leisten schieben [eine oben und zwei unten] und um 90° in die Leistennut drehen.
- (2) Schrauben durch die Löcher des Ladesystems schieben.
- (3) Antivibrationsdistanzscheiben auf die Schrauben setzen.
- (4) Schrauben und Federmuttern zueinander ausrichten und miteinander verschrauben.

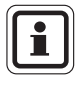

Wird das Ladesystem vertikal montiert, sind die beiden übrigen Antivibrationsdistanzscheiben zusätzlich auf die unteren Schrauben zu setzen.

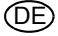

## **Elektrischer Anschluss**

### Achtung!

Der elektrische Anschluss des Fahrzeugladesystems darf nur von qualifiziertem Personal vorgenommen werden.

Anderenfalls besteht die Gefahr, dass das Gerät oder das Fahrzeug beschädigt wird.

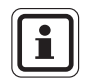

Das Fahrzeugladesystem wird vom Bordstromnetz des Fahrzeuges versorgt. Sollte das Fahrzeug ohne zusätzliche Stromversorgung länger als 12 Stunden abgestellt werden, kann das Ladesystem unter Umständen die Fahrzeugbatterie entladen. MSA AUER empfiehlt darum den Einbau eines zusätzlichen Trennschalters, falls die Stromversorgung ausschließlich durch die Bordbatterie erfolgt.

Es wird empfohlen, die Stromversorgung direkt an die Stromquelle des Fahrzeuges anzuschließen und keine anderen Verbraucher an diesen Stromkreis anzuschließen. Durch andere Verbraucher im Stromkreis kann es zu Überspannungen kommen, durch die es zum Durchbrennen der Sicherung des Ladestromkreises kommen kann.

- (1) Plusleitung [rot] in Reihe mit Schmelzsicherung und Trennschalter verbinden.
- (2) Trennschalter mit Zündstrom oder Spannungsquelle verbinden.
- (3) Massekabel [schwarz] an Fahrzeugmasse anschließen.
  - ▷ Liegt Spannung an, muss die grüne System-LED leuchten. Ist das nicht der Fall, Fehler suchen [→ Kapitel 6.4].

## Zubehör

## 6.3 Fahrzeugladesystem

## Geräteübersicht

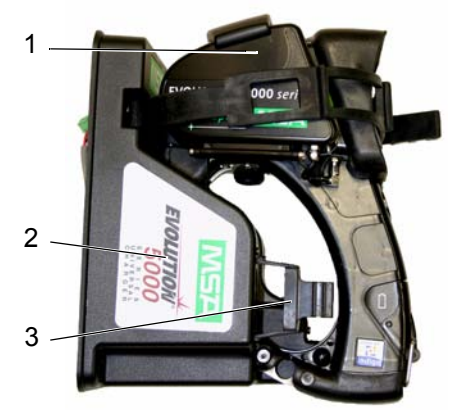

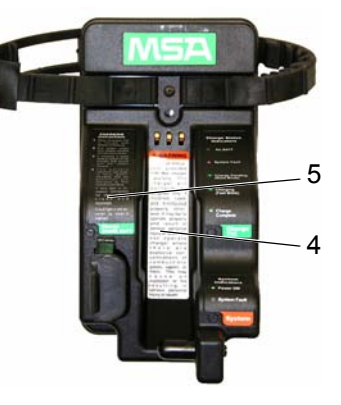

Bild 10 Fahrzeugladesystem EVOLUTION 5000 Serie

- 1 Wärmebildkamera
- 2 Fahrzeugladesystem
- 3 Aufnahme für Ersatzakku
- 4 Aufkleber mit Warnhinweis
- 5 Aufkleber mit Kurzanleitung

## Einsetzen der Wärmebildkamera und/oder des Ersatzakkus in das Fahrzeugladesystem

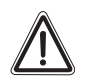

## Warnung!

Befolgen Sie sorgfältig alle Vorschriften, die mit dem Ladesystem ausgeliefert wurden. Das Gerät wird nur bestimmungsgemäß funktionieren, wenn es ordnungsgemäß installiert, bedient und gewartet wird. Anderenfalls kann es zu Funktionsstörungen führen, die ihrerseits zu schweren Personenschäden oder zum Tod führen können.

Das Ladegerät darf nicht in einer Umgebung benutzt werden, in der explosive oder brennbare Gase oder Dämpfe vorhanden sind. Dies kann eine Explosion oder einen Brand hervorrufen, was zu schweren Personenschäden oder zum Tod führen kann.

Sofern das Fahrzeugladesystem mit Spannung versorgt wird, erfolgt unmittelbar nach dem Einsetzen entweder der Wärmebildkamera oder des Ersatzakkus in das Fahrzeugladesystem das Aufladen des Akkus der Wärmebildkamera.

DE

Um einen sicheren und fehlerfreien Ladevorgang zu gewährleisten

- das Ladesystem nicht benutzen, wenn es beschädigt ist,
- pr
  üfen, dass die Ladekontakte sauber sind,
- keine beschädigten Akkus laden.

## Warnung!

Wechseln Sie die Akkus niemals im Ex-Bereich. Da die Akkus beim Wechsel Funken schlagen können, besteht Explosionsgefahr, was zu schweren Personenschäden oder zum Tod führen kann!

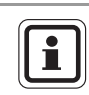

Akkus im Video Capture / Transmitter werden nicht mit geladen.

(1) Wärmebildkamera mit Bildschirm nach außen in das Ladesystem setzen. Dazu die Wärmebildkamera mit der im unteren Teil befindlichen zylinderförmigen Öffnung [→ Abb. 11] bis zum Anschlag über den Stift im unteren Teil des Fahrzeugladesystems schieben [→ Abb. 12, Pos. 3] und nach hinten einschwenken.

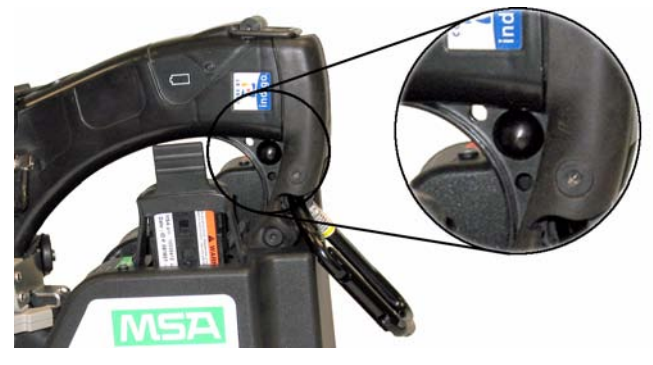

Bild 11 Drehpunkt

- (2) Gummigurt über den Bildschirm legen, schließen und fest anziehen.
- (3) Ersatzakku in die Akkuaufnahme stecken und mit dem Gummihalter sichern.

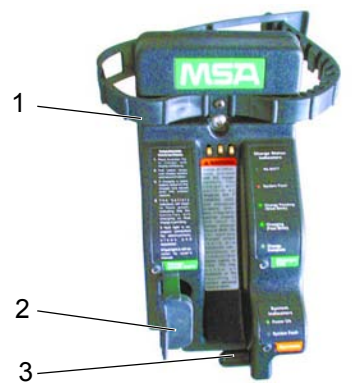

Bild 12 Einsetzen der Wärmebildkamera und des Ersatzakkus

- 1 Gummigurt 3 Stift
- 2 Gummihalter

## Bedeutung der LED-Anzeigen am Fahrzeugladesystem

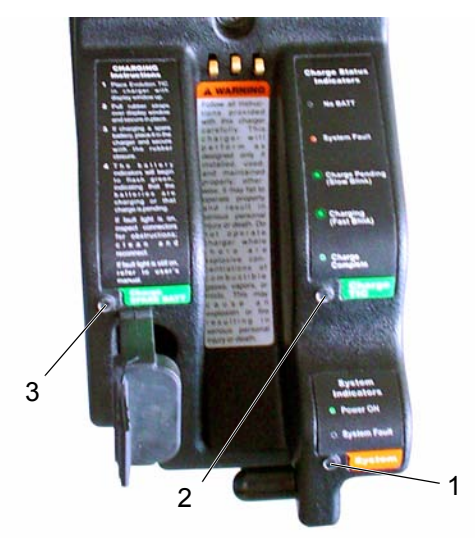

Bild 13 LED-Anzeigen am Fahrzeugladesystem

- 1 System-LED
- 2 Akku-LED Wärmebildkamera
- 3 Akku-LED Ersatzakku

(DE)

| Bezeichnung              | Displayanzeige               |   | Bedeutung                                       |
|--------------------------|------------------------------|---|-------------------------------------------------|
| System Indicator         |                              |   | Anzeige System                                  |
| System-LED               | grün                         | = | Spannung liegt an; betriebsbereit               |
|                          | aus                          | = | es liegt keine Spannung an oder<br>Systemfehler |
| Charge Status Indicators |                              |   | Anzeige Ladestatus                              |
| Akku-LED                 | grün                         | = | Akku vollständig geladen                        |
|                          | aus                          | = | Kein Akku eingelegt                             |
| Akku-LED                 | grün [schnell blin-<br>kend] | = | Ladevorgang läuft                               |
| Akku-LED                 | rot                          | = | Systemfehler                                    |

## 6.4 Wartung

## Kontrolle nach dem Einsatz

Nach jedem Einsatz sind zu prüfen:

- die Akkus auf Beschädigungen, Leckagen und einwandfreie Kontakte
- die Kamera und das Fahrzeugladesystem, insbesondere die LED auf ihre einwandfreie Funktion.

Gegebenenfalls sind die Geräte zu reinigen und/oder instand zu setzen.

## Reinigung

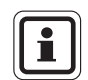

Zur Reinigung des Fahrzeugladesystems keine Lösemittel oder Farbverdünner verwenden; die Gehäuseoberfläche wird davon angegriffen.

Das Fahrzeugladesystem ist bei Bedarf

- mit warmem Wasser und einem leichten Reinigungsmittel sorgfältig zu reinigen und danach
- mit einem weichen, fusselfreien Tuch vorsichtig zu trocknen.

Verschmutzungen der Ladekontakte sind mit einem weichen, fusselfreien Tuch oder einem Pinsel zu entfernen.

## Zubehör

Œ

| Displayanzeige                                                                                               | Abhilfe / Maßnahmen                                                                                                    |  |  |  |
|----------------------------------------------------------------------------------------------------|----------------------------------------------------------------------------------------------------|--|--|--|
| Keine LED leuchtet                                                                                           | <ul> <li>Spannungsversorgung pr üfen. Liegt Spannung<br/>an? Wenn nein, Spannungsversorgung herstellen.</li> </ul>                                                                                                    |  |  |  |
|                                                                                                    | - Ist die Plusleitung richtig an die Plusklemme ange-<br>schlossen?                                                                                                    |  |  |  |
|                                                                                                    | - Externe Sicherung durchgebrannt? Falls ja, aus-<br>tauschen.                                                                                                    |  |  |  |
|                                                                                                    | - Sicherung im Ladesystem durchgebrannt? Falls ja, austauschen.                                                                                                    |  |  |  |
| System-LED leuchtet,<br>Akku-LED [Charge TIC]                                                                | - In der Kamera ist kein Akku. Wenn doch, prüfen ob er funktioniert.                                                                                                    |  |  |  |
| dunkel, obwohl Kamera im<br>Ladesystem                                                                       | - Schlechte Verbindung zwischen Kamera und La-<br>desystem. Ladekontakte prüfen [sauber, nicht ver-<br>bogen?].                                                                                                    |  |  |  |
|                                                                                                    | <ul> <li>Kamera- und Ladesystemkontakte mit Kontaktrei-<br/>niger reinigen, Kamera erneut sorgfältig in Lade-<br/>system setzen</li> </ul>                                                                                                    |  |  |  |
| System-LED leuchtet,<br>Akku-LED [Charge Spare<br>Batt.] dunkel, obwohl                                      | - Akkukontakte auf Verschmutzung, Korrosion oder<br>Schäden prüfen. Kontakte reinigen oder Akku aus-<br>tauschen.                                                                                                    |  |  |  |
| Akku im Ladesystem                                                                                           | <ul> <li>Kontakte des Ladesystems pr üfen [sauber, nicht verbogen, beweglich, federn zur ück?].</li> </ul>                                                                                                    |  |  |  |
| LED signalisieren ord-<br>nungsgemäße Funktion.<br>Dennoch werden die<br>Akkus nicht vollständig<br>geladen. | <ul> <li>Ladevorgang außerhalb des zulässigen Tempera-<br/>turbereiches [10 °C bis 30 °C]. Das Laden der Ak-<br/>kus bei Temperaturen über 38 °C kann zum<br/>vorzeitigen Beenden des Ladevorgangs führen.<br/>Umgebungs- und Akkutemperatur überprüfen, ggf.<br/>anpassen.</li> </ul> |  |  |  |
|                                                                                                    | <ul> <li>Spannungsquelle liefert Spannung außerhalb des<br/>vorgeschriebenen Spannungsbereiches und/oder<br/>mit übermäßigen Spannungsspitzen.</li> </ul>                                                                                                    |  |  |  |
| Akku-LED leuchtet rot<br>oder andere nicht be-<br>schriebene Anzeigen                                        | <ul> <li>Ladesystem muss vom MSA AUER Kundendienst<br/>geprüft werden.</li> </ul>                                                                                                    |  |  |  |

## Reparatur

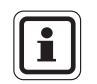

Die einzige Reparaturmaßnahme, die vom Betreiber des Fahrzeugladesystems vorgenommen werden darf, ist der Austausch der Sicherung des Ladestromkreises auf der Leiterplatte.

Von weiteren Reparaturmaßnahmen ist abzusehen; das Gerät muss dem MSA AUER Kundendienst zugeführt werden.

Für den Fall, dass die System LED nicht leuchtet und andere Maßnahmen  $[\rightarrow Kapitel 6.4]$  erfolglos bleiben, können die Sicherungen des Ladestromkreises ersetzt werden.

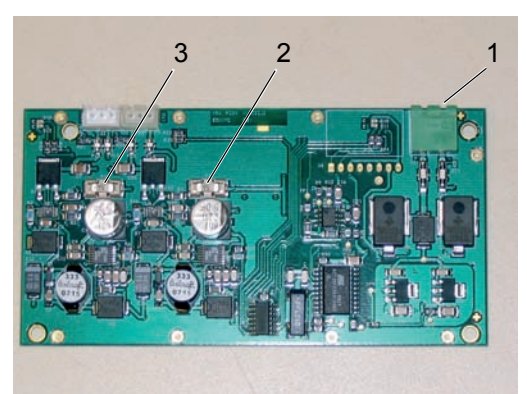

#### Bild 14 Leiterplatte

- 1 Zuleitung mit Phoenixstecker
- 2 Sicherung des Ladestromkreises [Wärmebildkamera]
- 3 Sicherung des Ladestromkreises [Ersatzakku]

## Der Austausch der Sicherungen ist wie folgt vorzunehmen:

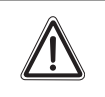

## Achtung!

Schalten Sie vor dem Abnehmen der Gehäuserückwand die Stromzufuhr ab. Es besteht die Gefahr eines Stromschlags.

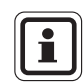

DE

Verwenden Sie ausschließlich Sicherungen von MSA AUER [Original-Ersatzteile].

- (2) Die drei Halteclips der Gehäuserückwand entfernen. Gehäuserückwand abnehmen.
- (3) Zuleitungskabel mit Phoenixstecker oben rechts auf der Leiterplatte abziehen.
- (4) Sicherung des Ladestromkreises der Leiterplatte mit einer nicht leitenden Kunststoffpinzette entfernen und durch eine neue Sicherung ersetzen.
- (5) Zuleitungskabel mit Phoenixstecker wieder anschließen.
- (6) Gehäuserückwand einsetzen und mit den drei Halteclips sichern.
- (7) Ladesystem wieder an die Stromversorgung anschließen.

## **Technische Daten**

| Маßе                                                       | Breite           | : | 265 mm                              |
|------------------------------------------------------------|------------------|---|-------------------------------------|
|                                                            | Höhe ohne Kamera | : | 190 mm                              |
|                                                            | Höhe mit Kamera  | : | 235 mm                              |
|                                                            | Tiefe            | : | 145 mm                              |
| Zulässiger Temperaturbereich zum störungsfrei-<br>en Laden |                  |   | 10 °C bis 30 °C                     |
| Nennspannung                                               |                  | : | 12,5 V bis 28 V Gleich-<br>spannung |
| Nenn-Eingangsstrom                                         |                  |   | < 2,0 A Gleichstrom                 |
| Normale Akkulad                                            | ezeit            | : | 2,5 h pro Akku                      |

## 7 Bestellangaben

| Bezeichnung                                         | Artikel-Nr. |
|-----------------------------------------------------|-------------|
| Wärmebildkamera EVOLUTION 5800                      | 10098049    |
| Wärmebildkamera EVOLUTION 5800 mit 2X-Digitalzoom   | 10098048    |
| Zubehör Lieferumfang                                |             |
| Video Adapterkabel SMA auf BNC                      | 10040004    |
| Bedienungsanleitung                                 | 10067534    |
| Zubehör optional                                    |             |
| Ladegerät 220/230V Wechselstrom                     | 10043951    |
| Lithium-Ionen Akku                                  | 10043960    |
| Fahrzeugladesystem                                  | 10101312    |
| Handgelenkschlaufe mit Clip                         | 10039516    |
| Schultergurt                                        | 10039515    |
| Selbsteinziehende Trageschlaufe                     | 10040226    |
| Karabiner                                           | 10040005    |
| Sonnenblende                                        | 10039603    |
| Reflexaufkleber-Satz                                | 10040163    |
| Farbige ID- Reflexaufkleber-Satz                    | 10062184    |
| Einweg-Bildschirm-Abdeckungen [3 Stück/Packg.]      | 10038970    |
| Klarsichtmittel klar-pilot Spray                    | 10032164    |
| Fahrzeughaltekonsole                                | 10067707    |
| Kamerakoffer                                        | 10040223    |
| Stativ-Kameraträger                                 | 10040229    |
| Stationäre Stromversorgung für EVOLUTION 5000 Serie | GA10007002  |
| Ersatzteile                                         |             |
| Gummipuffer etc.                                    | auf Anfrage |

Œ

| Bezeichnung                                                    | Artikel-Nr. |
|----------------------------------------------------------------|-------------|
| Fahrzeugladesystem                                             | 10101312    |
| Fahrzeughaltekonsole                                           | 10067707    |
| Leiterplattensicherung [5 Stück]                               | 10041101    |
| Einbauset für Fahrzeugladesystem oder für Fahrzeughaltekonsole | 10040222    |
| Halteclips [10 Stück]                                          | 10053341    |

(DE)

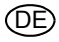

## **MSA in Europe**

## www.msa-europe.com & www.msa-gasdetection.com

#### Northern Europe

#### Southern Europe

20089 Rozzano [MI]

Phone +39 [02] 89 217 1

Fax +39 [02] 82 59 228

Italv

**MSA** Italiana

Via Po 13/17

info-italv@

Spain

msa-europe.com

MSA Española

[Barcelona]

France

MSA GALLET

Chalaronne

Zone Industrielle Sud

Phone +33 [474] 55 01 55 Fax +33 [474] 55 47 99

message@msa-gallet.fr

01400 Châtillon sur

Narcís Monturiol, 7

Pol. Ind. del Sudoeste

08960 Sant-Just Desvern

Phone +34 [93] 372 51 62 Fax +34 [93] 372 66 57 info@msa.es

Eastern Europe

#### Poland MSA Safety Poland ul. Wschodnia 5A 05-090 Raszyn k/Warszawy Phone +48 [22] 711 50 33 Fax +48 [22] 711 50 19 mee@msa-europe.com

#### **Czech Republic** MSA Safety Czech Pikartská 1337/7 716 07 Ostrava-Radvanice Phone +420 [59] 6 232222 Fax +420 [59] 6 232675 info@msa-auer.cz

#### Hungary

MSA Safety Hungaria Francia út 10 1143 Budapest Phone +36 [1] 251 34 88 Fax +36 [1] 251 46 51 info@msa-auer.hu

## Romania

**MSA Safety Romania** Str. Virgil Madgearu, Nr. 5 Ap. 2. Sector 1 014135 Bucuresti Phone +40 [21] 232 62 45 Fax +40 [21] 232 87 23 office@msanet.ro

#### Russia

MSA Russia Leninsky Prospect 2 9th Floor, office 14 119049 Moscow Phone +7 [495] 544 93 89 Fax +7 [495] 544 93 90 msa-russia@ msa-europe.com

#### **Central Europe**

Germany MSA AUER Thiemannstrasse 1 12059 Berlin Phone +49 [30] 68 86 0

Fax +49 [30] 68 86 15 17

**Austria** 

info@auer.de

**MSA AUER Austria** Kaplanstrasse 8 3430 Tulln

Phone +43 [22 72] 63 360 Fax +43 [22 72] 63 360 20 info@msa-auer.at

Switzerland **MSA Schweiz** 

Eichweg 6 8154 Oberglatt Phone +41 [43] 255 89 00 Fax +41 [43] 255 99 90 info@msa.ch

#### European

International Sales [Africa, Asia, Australia, Latin America, Middle East]

#### MSA FUROPE

Thiemannstrasse 1 12059 Berlin Phone +49 [30] 68 86 55 5 Fax +49 [30] 68 86 15 17 contact@msa-europe.com

#### Netherlands MSA Nederland

Kernweg 20 1627 LH Hoorn Phone +31 [229] 25 03 03 Fax +31 [229] 21 13 40 info@msaned nl

#### Belgium

**MSA Belgium** Duwijckstraat 17 2500 Lier Phone +32 [3] 491 91 50 Fax +32 [3] 491 91 51 msabelgium@msa.be

#### Great Britain **MSA Britain**

East Shawhead Coatbridge ML5 4TD Scotland Phone +44 [12 36] 42 49 66 Fax +44 [12 36] 44 08 81 info@msabritain.co.uk

#### Sweden

MSA NORDIC Kopparbergsgatan 29 214 44 Malmö Phone +46 [40] 699 07 70 Fax +46 [40] 699 07 77 info@msanordic.se

#### MSA SORDIN

Rörläggarvägen 8 33153 Värnamo Phone +46 [370] 69 35 50 Fax +46 [370] 69 35 55 info@sordin.se

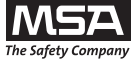